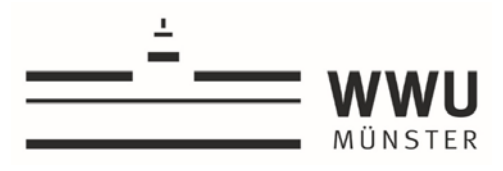

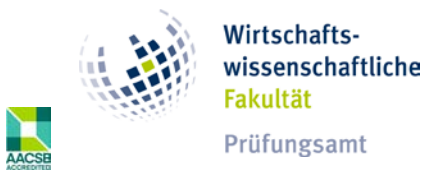

# **Online Anmeldung mit FlexNow**

# Login FlexNow:

Über den Link: <u>https://pam-portal.uni-muenster.de</u> erreichen Sie die Anmeldeseite für FlexNow:

| flexnow  | 🕿 FlexNow 2  | ?   🗷   🕸   🖯 |
|----------|--------------|---------------|
| <u> </u> | Login        |               |
| MÜNSTER  | WWU-Kennung  |               |
|          | WWU-Passwort |               |
|          | Anmelden     |               |
|          |              |               |
|          |              |               |
|          |              |               |
|          |              |               |
|          |              |               |

Hier melden Sie sich mit Ihrer **WWU-Kennung** und dem entsprechenden **Passwort** an. Dies sind dieselben Zugangsdaten wie bei Ihren WWU-E-Mails. Nun gelangen Sie auf die Startseite von FlexNow. Auf der linken Seite haben Sie diverse Auswahlmöglichkeiten:

| ••• X<br>flexnow         | R Home (Matrikelm: 7777777 - 07.04.2022 - 8:12 Uhr)       |
|--------------------------|-----------------------------------------------------------|
| EN   DE   🖉   🔤   🚭   🕄  | Herzlich Willkommen Test_Student_Volker Volkswirtschaft   |
| # Home                   |                                                           |
| Aktuelles                | Neueste Meldungen aus dem Prüfungsamt                     |
| 🕿 Studentendaten         |                                                           |
| An-/Abmeldung Pr üfungen | Es gibt keine Neulgkeiten                                 |
| 🛗 Termine                |                                                           |
| Datenblatt               | Neueste Ergebnisse                                        |
| 🖪 neue TAN-Liste         |                                                           |
| Applikation              | es liegen keine neuen Prüfungsergebnisse vor              |
| 🕑 Logout                 |                                                           |
|                          | Prüfungen des aktuellen Semesters - Angemeldete Prüfungen |
|                          |                                                           |
|                          |                                                           |

# Prüfungsanmeldung

Zum Durchführen der Prüfungsan- und abmeldung klicken Sie nun auf "An-/Abmeldung Prüfungen". Sie gelangen in den Bereich An- und Abmeldungen von Prüfungen. Die Anmeldung von Prüfungen findet in 4 Schritten statt.

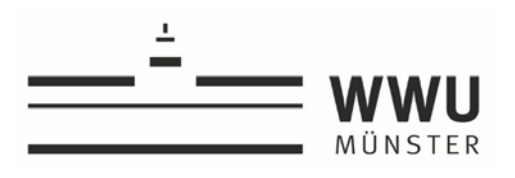

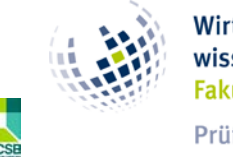

Prüfungsamt

| flexnow                                                                                                    | An-/Abmeldung Prüfungen (Matrikelar: 777777 - 07.04.2022 - 8.13 Ultr)                                                                                                    |
|----------------------------------------------------------------------------------------------------|----------------------------------------------------------------------------------------------------|
| EN   DE   2   2   3   0<br># Home<br># Aktuelles<br># Studentendaten<br>// An-/Abmeldung Prüfungen<br># Termine | Module - Prüfungsfächer - Vorauswahl Schritt 1 von 4: Wählen Sie ein Prüfungsfach aus, für das Sie sich an- oder abmelden möchten. Kürzel oder Name des Moduls suchen:                                                                                                    |
| Datenblatt  neue TAN-Liste  Applikation  C Logout                                                               | Studengang, Betriabawitschaftskine <sup>11</sup> Bachdor - 1. Studienjahr – BWL Bachdelor PD 2010/2017/2018 - 1. Studienjahr (Bachdor of Science (PD BWL 2018)) <sup>12</sup> Bachdor - 2. Studienjahr – BWL Bachdelor PD 2010/2017/2018 - 3. Studienjahr (Bachdor of Science (PD BWL 2018)) <sup>12</sup> Bachdor - 3. Studienjahr – BWL Bachdelor PD 2010/2017/2018 - 3. Studienjahr (Bachdor of Science (PD BWL 2018)) <sup>12</sup> Bachdor - 3. Studienjahr - BWL Bachdelor PD 2018 - 3. Studienjahr (Bachdor of Science (PD BWL 2018)) <sup>12</sup> Bachdor - 4. Studienjahr - BWL Bachdelor PD 2018 - 3. Studienjahr (Bachdor of Science (PD BWL 2018)) <sup>12</sup> Bachdor - 5. Studienjahr - BWL Bachdelor PD 2018 - 3. Studienjahr (Bachdor of Science (PD BWL 2018)) <sup>12</sup> Bachdorzhet - Bachdorzhet BWL (Bachdor of Science (PD BWL 2018)) <sup>13</sup> Bachdorzhet - Bachdorzhet BWL (Bachdor of Science (PD BWL 2018)) <sup>13</sup> Bachdorzhet - Bachdorzhet BWL (Bachdor of Science (PD BWL 2018)) <sup>13</sup> Bachdorzhet - Bachdorzhet BWL (Bachdor of Science (PD BWL 2018)) <sup>13</sup> Bachdorzhet - Bachdorzhet BWL (Bachdor of Science (PD BWL 2018)) <sup>13</sup> Bachdorzhet - Bachdorzhet BWL (Bachdor of Science (PD BWL 2018)) <sup>13</sup> Bachdorzhet - Bachdorzhet BWL (Bachdor of Science (PD BWL 2018)) <sup>13</sup> Bachdorzhet - Bachdorzhet BWL (Bachdor of Science (PD BWL 2018))                                                                                                    |
|                                                                                                    | Isudiengung: Betriebewitschaftlichter Master     Buddengung: Betriebewitschaftlichter Master     Buddengung: Betriebewitschaftlichter Master     Buddengung: Betriebewitschaftlichter Master     Buddengung: Betriebewitschaftlichter     Buddengung: Betriebewitschaftlichter     Bud |
|                                                                                                    | Prüfungskorb                                                                                                    |

## Schritt 1: Auswahl des Moduls

Um die gewünschte anzumeldende Prüfung auszuwählen, müssen Sie erst das richtige Modul, in dem die Prüfung angelegt ist, anwählen. Das Modul können Sie entweder mithilfe der Suchfunktion suchen, oder Sie navigieren durch die dargestellte Studienstruktur. Die Module sind immer mit Modulnummer und Modulbezeichnung dargestellt. Durch anklicken, wählen sie das gewünschte Modul aus und kommen zu Schritt 2.

| Studiengang: Betriebswirtschaftslehre                                                                           |
|----------------------------------------------------------------------------------------------------|
| Bachelor - 1. Studienjahr - BWL Bachelor PO 2010/2017/2018 - 1. Studienjahr (Bachelor of Science (PO BWL 2018)) |
| Pflichtbereich BWL (0 von 2 gewählt)                                                                            |
| BWL 01 - Grundlagen der Betriebswirtschaftslehre - Standard                                                     |
| BWL 02 - Grundlagen des Rechnungswesens - Standard                                                              |
| Pflichtbereich VWL                                                                                              |
| VWL 01 - Mikroökonomik I - Standard                                                                             |
| er QRS - Mathe - Statistik - Recht (1 von 3 gewählt)                                                            |
| QRS 01 - Mathematik und IT - Standard                                                                           |
| QRS 02 - Statistik - Standard                                                                                   |
| QRS 03 - Recht für Ökonomen - Standard                                                                          |
| Bachelor - 2. Studienjahr - BWL Bachelor PO 2010/2017/2018 - 2. Studienjahr (Bachelor of Science (PO BWL 2018)) |
| Bachelor - 3. Studienjahr - BWL Bachelor PO 2018 - 3. Studienjahr (Bachelor of Science (PO BWL 2018))           |
| Sie haben noch nicht alle erforderlichen Vorleistungen für diesen Studienabschnitt erfüllt.                     |
| Bachelorarbeit - Bachelorarbeit BWL (Bachelor of Science (PO BWL 2018))                                         |
| Sie haben noch nicht alle erforderlichen Vorleistungen für diesen Studienabschnitt erfüllt.                     |

Schritt 2: Auswahl der Prüfung innerhalb des ausgewählten Moduls

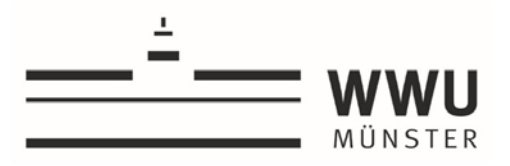

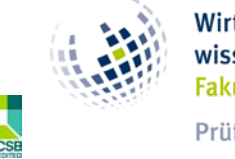

Im zweiten Schritt wählen Sie die gewünschte Prüfung, innerhalb des Moduls aus, sofern es mehr als eine Prüfung in dem ausgewählten Modul gibt. Klicken Sie bei der gewünschten Prüfung den Button "Anmeldung in den Prüfungskorb legen". Die entsprechende Prüfung wird dem Prüfungskorb hinzugefügt.

Sollte es nur eine Prüfung im Modul geben (bspw. eine Modulabschlussprüfung), wird diese direkt nach anklicken des Moduls in Schritt 1 in den Prüfungskorb verschoben und entsprechend Schritt 2 übersprungen.

Bitte beachten Sie, dass Prüfungen innerhalb eines Moduls auch in verschiedenen Anmeldezeiträumen anzumelden sein können. Bitte informieren Sie sich über die notwendigen Prüfungsleistungen im Modulhandbuch.

Mehrere Prüfungen in einem Modul, hier abgebildet das Modul QRS 04 – Schlüsselqualifikation:

| Prüfungen                                                                                                    |
|----------------------------------------------------------------------------------------------------|
| Schritt 2 von 4: Wählen Sie einen möglichen Prüfungstermin für das gewählte Prüfungsfach aus um diesen in den Prüfungskorb zu legen.              |
| Prüfungsfach: QRS - Schlüsselqualifikation - QRS 04 - Schlüsselqualifikation - Standard PO 2017/2018 (Pflicht: Wirtschafts- u. Unternehmensethik) |
| Business and Intercultural Communication                                                                                                    |
| Prüfung: SoBe22 - : Termin - Klausur<br>Klausur - Prüfer: Watrin, Prof. Dr. Christoph v                                                           |
| Anmeldung in den Phillungskorb legen                                                                                                    |
| Business simulation TOPSIM                                                                                                    |
| Prüfung: SoSe22 -: Termin - Planspiel Planspiel - Prüfer: Kajuter, Prof. Dr. Peter · ·                                                            |
| Anmeldung in den Prüfungskorb legen                                                                                                    |
| Case Study Analysis                                                                                                    |

Eine Prüfung im Modul (hier abgebildet das Modul BWL 1 – Grundlagen der Betriebswirtschaftslehre):

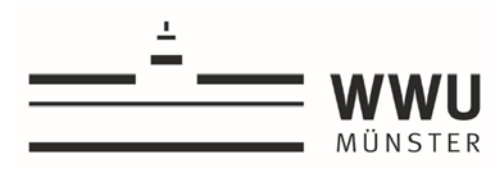

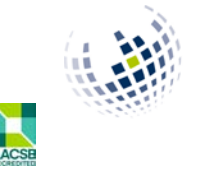

Prüfungsamt

#### Prüfungen

Schritt 2 von 4: Wählen Sie einen möglichen Prüfungstermin für das gewählte Prüfungsfach aus um diesen in den Prüfungskorb zu legen.

| Prüfungsfach: Pflichtbereich BWL | - BWL 01 | Grundlagen der Betriebswirtschaftslehre | Standard |
|----------------------------------|----------|-----------------------------------------|----------|

| Einführung in die BWL - Finanzierung - Investition - Prüfung lie                                                                         | jt im Korb |  |  |
|----------------------------------------------------------------------------------------------------|------------|--|--|
| Prüfung: 565622 - 1: Termin - Klausur<br>Datum: 21.05.2022 - 11:30 Uhr bis 13:30 Uhr<br>Klausur - Prüfer: Pfingsten, Prof. Dr. Andreas V |            |  |  |
|                                                                                                    |            |  |  |

#### Prüfungskorb

Schritt 3 von 4: Überprüfen Sie Ihre Auswahl. Durch einen Klick auf "Stornieren" können Sie eine Auswahl rückgängig machen. ACHTUNG: Erst nach einem Klick auf "Abschicken" sind Sie für die Prüfung an- oder abgemeldet

| 🏽 Anmelden: Einführung                                                   | g in die BWI, - Finanzierung - Inves                                      | tition |  |  |  |
|--------------------------------------------------------------------------|---------------------------------------------------------------------------|--------|--|--|--|
| Prüfung: SoSe22 - : Terr<br>Datum: 21.05.2022 - 11.<br>Klausur - Prüfer: | min - Klausur<br>:30 Uhr bis 13:30 Uhr<br>:: Pfingsten, Prof. Dr. Andreas | ×      |  |  |  |
| Stornieren                                                               |                                                                           |        |  |  |  |

## Schritt 3: Prüfungskorb überprüfen

Hier können Sie Ihren Prüfungskorb überprüfen und gegebenenfalls anpassen. So können Sie bspw. Prüfungen über den Button "Stornieren" wieder aus dem Prüfungskorb entfernen. Wenn die Zusammensetzung des Prüfungskorb korrekt ist, klicken Sie im vierten Schritt auf abschicken.

| flexnow                  | C An-/Abmeldung Prüfungen (Matrikelor: 7777777 - 12.04.2022 - 14.06 Um)                                                                                                    |
|--------------------------|----------------------------------------------------------------------------------------------------|
| EN   DE   🗗   🔤   🕀   🕄  |                                                                                                    |
| # Home                   | Prufung: soSe22 -: Termin - Klausur                                                                                                    |
| Aktuelles                | Klausar - Prüfer: Pfingten, Frid. Dr. Andrees v                                                                                                    |
| 🞓 Studentendaten         |                                                                                                    |
| An-/Abmeldung Pr üfungen |                                                                                                    |
| 🛗 Termine                | Priifungskorb                                                                                                    |
| 🖻 Datenblatt             |                                                                                                    |
| C Applikation            | Schritt 3 von 4: Überprüfen Sie Ihre Auswahl, Durch einen Klick auf "Stomieren" können Sie eine Auswahl rückgängig machen. ACHTUNG: Erst nach einem Klick auf "Abschlicken" sind Sie für die Prüfung an- oder abgemeldstt |
| ර් Logout                | 🗲 Annelder: EntDhung in die BWL - Finanzierung - Investition                                                                                                    |
|                          | Prüfung: SoSe22 -: Termin - Klausur<br>Klausur - Prüfer: Progiten, Prof. Dr. Andreas v                                                                                                    |
|                          | Schritt 4 von 4: Geben Sie einen unverbrauchte TAN ein. Klicken Sie anschließend auf Abschicken, um sich verbindlich für die gewählten Prüfung(en) an- oder abzumelden.                                                   |
|                          | Absolution                                                                                                    |

### Schritt 4: Anmeldung durchführen

Durch das Klicken auf den Button "Abschicken" wird Ihre Prüfungsanmeldung vorgenommen. Sie erhalten direkt Hinweise (grün, wenn die Anmeldung erfolgreich war oder rot, wenn ein Fehler vorliegt).

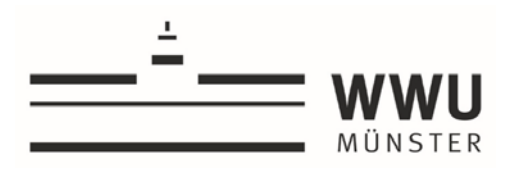

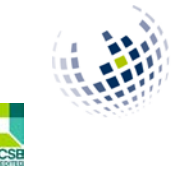

Prüfungsamt

Prüfungskorb

| 💕 Anmelden: Einführung i                                                                              | in die BWL - Finanzierung - Invest                                  | tion |  |  |
|----------------------------------------------------------------------------------------------------|---------------------------------------------------------------------|------|--|--|
| Prüfung: SoSe22 -: Termi<br>Datum: 21.05.2022 - 11:3<br>Klausur - Prüfer:<br>Ergebnis: Anmelden war o | in - Klausur<br>O Uhr bis 13:30 Uhr<br>Pfingsten, Prof. Dr. Andreas | ×    |  |  |
| Klicken Sie auf weiter.<br>Woter                                                                      |                                                                     |      |  |  |
|                                                                                                    |                                                                     |      |  |  |
|                                                                                                    |                                                                     |      |  |  |

# Kontrolle der Anmeldungen

Die Anmeldungen sind unverzüglich zu kontrollieren. Für die Kontrolle sind mindestens 2 Möglichkeiten vorgesehen:

 Überprüfung Ihrer Studierendendaten Hier klicken Sie auf der linken Seiten auf den Bereich Studierendendaten. Sie gelangen dann in eine Übersicht Ihrer Daten und können dort Ihre vorliegenden Prüfungsanmeldungen überprüfen.

| EN   DE   🖉   🖾   🕀   👀                                                                                                    | Studiengang                                                                                                    | Allgemeine Informati                                                                                          | onen                                                                                                    |
|----------------------------------------------------------------------------------------------------|----------------------------------------------------------------------------------------------------|----------------------------------------------------------------------------------------------------|----------------------------------------------------------------------------------------------------|
| Home     Advuelles     Studentendaten     An-/Abmeldung Prüfungen     Termine     Datenblatt     neue TAN-Liste     Applikation | Betriebswittschaftslehre (immatrikuliert)     Betriebswittschaftslehre Master (immatrikuliert)     Wiskwittschaftslehre (Exmatrikuliert)     Viskwittschaftslehre Master (immatrikuliert)     Viskwittschaftslehre Master (immatrikuliert)     Wistschaftslehre Master (immatrikuliert)     Mitt Schaftslehre Master | Anrede<br>Name<br>Matrikelnummer<br>Geburtsdatum<br>Geburtsort<br>Adresse<br>Telefon 1<br>Telefon 2<br>E-Mail | Frau<br>Volkamitschaft, Test, Student, Volker<br>777777<br>13.04.1982<br>Münster<br>48.153 Münster, Münsterstr. 1402<br>0.171.5555555<br>Mebbenglumi-maenster.de<br>aven.acholz@uni-maenster.de |
|                                                                                                    | Prüfungen des aktuellen Semesters - Angemeldete Prüfungen                                                                                                    |                                                                                                    |                                                                                                    |

Das Fragezeichen bedeutet, dass Sie für die Prüfung angemeldet sind.

2. Überprüfung der automatischen Bestätigungs-E-Mail

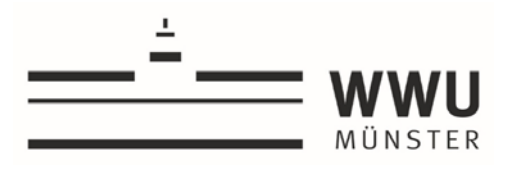

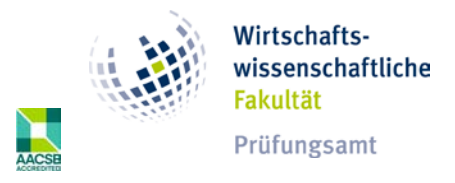

Die E-Mail enthält alle in der getätigten Transaktion (also pro Prüfungskorb) angemeldeten bzw. abgemeldeten Prüfungen.

Stand: 15.04.2022